East Bay Swim League Training Guide and Reporting Manual For EBSL Team Computer Directors Version .02a

**Purpose:** To guide the Team Computer Directors in understanding their reporting procedures for Championship that effect how Team Manager should be set up and used during dual meets.

This manual will cover:

- ✤ Teams Initials:
  - > Official list of teams and the appropriate initials for each team
- ✤ Groups and Sub Groups:
  - Suggested use of Group and Sub Groups.
- Event Number and Description:
  > Official Event # and Descriptions
- Team Rosters:
  - ► EBSL Team Roster Format
  - Exporting to Excel
  - Sorting Athlete into Subgroups
  - Sample heading for Subgroup.
- ✤ T-Champ and final Championship Data
  - Adding Swimmers & Events for Test Data
  - Setting up odd & even relays

## **\*** Verifying Reporting Data:

- 100 Swimmer Verification
- Entry time Verification
- ✤ Creating Championship Data for Mailing
  - Backing up your Data
  - E-mailing T-Champ and final Championship Data

# **Teams Initials:**

| СН | Chabot Marlins             |
|----|----------------------------|
| CL | Columbia Crocodiles        |
| GM | Glenmoor                   |
| KY | Kennedy Swim Club          |
| HI | Mission Highlands          |
| MV | Mission Valley Swim Team   |
| NK | Newark Blue Fins           |
| SL | San Leandro                |
| SG | Southgate                  |
| TV | Treeview Dolphins          |
| WS | Warm Springs Aquatics      |
| WM | Washington Manor Swim Team |
|    |                            |

## **Groups and Sub Groups:**

| 06 | Subgroup | 6 & UNDER |
|----|----------|-----------|
| 07 | Subgroup | 7 - 8     |
| 08 | Group    | 8 & UNDER |
| 10 | Group    | 9 - 10    |
| 12 | Group    | 11 - 12   |
| 14 | Group    | 13 - 14   |
| 18 | Group    | 15 - 18   |
|    |          |           |

This help allow you to have a groups for 6 and under and 7-8 for freestyle while also having an 8 and under for all other events.

# **Event Number and Description:**

| 1  | Women | 2-8   | 100 | <b>Medley Relay</b> |
|----|-------|-------|-----|---------------------|
| 2  | Women | 8 & U | 100 | Medley Relay        |
| 3  | Men   | 2-8   | 100 | <b>Medley Relay</b> |
| 4  | Men   | 8 & U | 100 | Medley Relay        |
| 5  | Women | 8-10  | 100 | <b>Medley Relay</b> |
| 6  | Women | 9-10  | 100 | Medley Relay        |
| 7  | Men   | 8-10  | 100 | <b>Medley Relay</b> |
| 8  | Men   | 9-10  | 100 | Medley Relay        |
| 9  | Women | 10-12 | 200 | Medley Relay        |
| 10 | Women | 11-12 | 200 | Medley Relay        |
| 11 | Men   | 10-12 | 200 | Medley Relay        |
| 12 | Men   | 11-12 | 200 | Medley Relay        |
| 13 | Women | 12-14 | 200 | Medley Relay        |
| 14 | Women | 13-14 | 200 | Medley Relay        |
| 15 | Men   | 12-14 | 200 | Medley Relay        |
| 16 | Men   | 13-14 | 200 | Medley Relay        |
| 17 | Women | 14-18 | 200 | Medley Relay        |
| 18 | Women | 15-18 | 200 | Medley Relay        |
| 19 | Men   | 14-18 | 200 | Medley Relay        |
| 20 | Men   | 15-18 | 200 | Medley Relay        |
| 21 | Women | 6 & U | 25  | Free                |
| 22 | Men   | 6 & U | 25  | Free                |
| 23 | Women | 7-8   | 25  | Free                |
| 24 | Men   | 7-8   | 25  | Free                |
| 25 | Women | 9-10  | 25  | Free                |
| 26 | Men   | 9-10  | 25  | Free                |
| 27 | Women | 11-12 | 50  | Free                |
| 28 | Men   | 11-12 | 50  | Free                |
| 29 | Women | 13-14 | 50  | Free                |
| 30 | Men   | 13-14 | 50  | Free                |
| 31 | Women | 15-18 | 50  | Free                |
| 32 | Men   | 15-18 | 50  | Free                |
| 33 | Women | 8 & U | 25  | Back                |
| 34 | Men   | 8 & U | 25  | Back                |
| 35 | Women | 9-10  | 25  | Back                |
| 36 | Men   | 9-10  | 25  | Back                |
| 37 | Women | 11-12 | 50  | Back                |
| 38 | Men   | 11-12 | 50  | Back                |
| 39 | Women | 13-14 | 50  | Back                |
| 40 | Men   | 13-14 | 50  | Back                |
| 41 | Women | 15-18 | 50  | Back                |
| 42 | Men   | 15-18 | 50  | Back                |
| 43 | Women | 8 & U | 25  | Breast              |
| 44 | Men   | 8 & U | 25  | Breast              |
| 45 | Women | 9-10  | 25  | Breast              |

| 46 | Men   | 9-10  | 25  | Breast            |
|----|-------|-------|-----|-------------------|
| 47 | Women | 11-12 | 50  | Breast            |
| 48 | Men   | 11-12 | 50  | Breast            |
| 49 | Women | 13-14 | 50  | Breast            |
| 50 | Men   | 13-14 | 50  | Breast            |
| 51 | Women | 15-18 | 50  | Breast            |
| 52 | Men   | 15-18 | 50  | Breast            |
| 53 | Women | 8 & U | 25  | Fly               |
| 54 | Men   | 8 & U | 25  | Fly               |
| 55 | Women | 9-10  | 25  | Fly               |
| 56 | Men   | 9-10  | 25  | Fly               |
| 57 | Women | 11-12 | 50  | Fly               |
| 58 | Men   | 11-12 | 50  | Fly               |
| 59 | Women | 13-14 | 50  | Fly               |
| 60 | Men   | 13-14 | 50  | Fly               |
| 61 | Women | 15-18 | 50  | Fly               |
| 62 | Men   | 15-18 | 50  | Fly               |
| 63 | Women | 11-12 | 100 | IM                |
| 64 | Men   | 11-12 | 100 | IM                |
| 65 | Women | 13-14 | 100 | IM                |
| 66 | Men   | 13-14 | 100 | IM                |
| 67 | Women | 15-18 | 100 | IM                |
| 68 | Men   | 15-18 | 100 | IM                |
| 69 | Women | 2-8   | 100 | Free Relay        |
| 70 | Women | 8 & U | 100 | Free Relay        |
| 71 | Men   | 2-8   | 100 | Free Relay        |
| 72 | Men   | 8 & U | 100 | Free Relay        |
| 73 | Women | 8-10  | 100 | Free Relay        |
| 74 | Women | 9-10  | 100 | Free Relay        |
| 75 | Men   | 8-10  | 100 | Free Relay        |
| 76 | Men   | 9-10  | 100 | Free Relay        |
| 77 | Women | 10-12 | 200 | Free Relay        |
| 78 | Women | 11-12 | 200 | Free Relay        |
| 79 | Men   | 10-12 | 200 | Free Relay        |
| 80 | Men   | 11-12 | 200 | Free Relay        |
| 81 | Women | 12-14 | 200 | Free Relay        |
| 82 | Women | 13-14 | 200 | Free Relay        |
| 83 | Men   | 12-14 | 200 | <b>Free Relay</b> |
| 84 | Men   | 13-14 | 200 | Free Relay        |
| 85 | Women | 14-18 | 200 | Free Relay        |
| 86 | Women | 15-18 | 200 | Free Relay        |
| 87 | Men   | 14-18 | 200 | Free Relay        |
| 88 | Men   | 15-18 | 200 | Free Relay        |

All events listed above in normal print are for Dual Meets, the odd relays listed in bold print above are for championship only. Please note the shifted age groups for the odd relays. This prevents the championship program (Meet Manager) from rolling all 13-14 Women into event 81 from event 82.

Team manager lets you copy events from previous meets so you only need to set these up once and copy the events forward. Enter all the events for a dual meets and verify that all the data is correct. Then copy all the events to your test championship meet and add the odd relays. This should be the last time you need to enter all the events.

## **Team Rosters:**

### **EBSL - Team Roster Format**

Team Rosters should be sorted by age group then by sex then alphabetized by athletes' last name. To perform this will require exporting the data to Excel.

#### **Exporting to Excel:**

First run the Athletes Report by selecting Reports, then Administrative then Athletes and accept the defaults. This will bring up all your teams athletes in a new window. Next select the envelope on the top of this new print window. At the down load window select the version of Excel that you use and select disk file. Once you hit the OK button the program will ask where to store the file. If you have a working folder you like to work in, select this folder. If not select the C: drive and then select the "My Documents" folder (depending on your operating system you may need to select additional folders before finding the "My Document" folder).

#### **Sorting Athletes**

Once the file is saved open the file in Excel and mark columns A. Next select Edit, and then select Delete, this will move the contents of column B through I into columns A through H. Then select all columns A through H next select the Data menu. On the Data menu select Sort; this will bring up the sort menu.

To achieve the proper athletes report using the sort menu, first sort by age group by selecting column F this should be sorted in the ascending order. For the second sort, use column B and sort this column in descending order to put the women first. The third and final sort, by athlete, will be column A sorted in ascending order. Hit the ok button and the program will sort the data for you.

#### Sample Heading for Sub Groups:

Women 6 and under Men 6 and under Women 7 - 8Men 7 - 8rWomen 9 - 10Men 9 - 10Women 11 - 12Men 11 - 12Women 13 - 14Men 13 - 14Women 15 - 18Men 15 - 18

Add rows between each sex / age group and add the appropriate headers.

A variation on this concept is to export just the women and sort and label the women. Then you can do the same with the men. If you want at this point you could put the women in one column and the men in another. The league needs the section separated and labeled.

# T-Champ and final Championship Data:

### Adding Events & Swimmers for Test Data

For testing purposes set up a dummy T-championship meet and create all the events as stated above. Use the Championship events for this test. Then add swimmers to events 1-6 and 21 - 26. The first six events are relays and you can make up any combination of kids from the appropriate age group. Don't bother asking the coaches who should be in these relays because this data will not be used. This practice is for the computer directors only. Next fill in the individual events for 21 to 26. Again select some of the swimmers that are eligible for that event. Do not select all of them.

#### Setting up Relays

Relays that are classified as the B,C and D relays will go in the odd events When entering the B and C and D if necessary into the odd events make sure to add an empty relay first before entering the B relay. To do this select the appropriate odd event and select add relay but do not add any names to this A relay. Hit the add relay button again which should set up the B relay. Now add 4 swimmers to this new relay and make sure to add a seed time. Then you may repeat this process of adding a relay adding 4 swimmers and seeding time for a C and D relay as needed. In at least one of the odd relays add a B and C relay.

# Note that the age group for this event must be different than the one for the even groups to prevent Meet Manager from combining the odd events (B,C,D relays) with the even events (A relays).

Now you can add the A relay for the same sex and age group in the next even event. There should be one and only one relay in the even events. To add a "A" relay select the appropriate even event and then select add relay. Add four swimmers to this relay and then add a seat time. Again the time does not mater because as a practice the data will not be used. The idea is to make sure that you know how to manually input a seat time.

#### Example:

| Event #1 Women 2-8 | 100 Medley Relay                           |         |
|--------------------|--------------------------------------------|---------|
| A Relay            |                                            | N/T     |
| B Relay            | Swimmer 1, Swimmer 2, Swimmer 3, Swimmer 4 | 1.03:28 |
| C Relay            | Swimmer 1, Swimmer 2, Swimmer 3, Swimmer 4 | 1.17:52 |
| Event #2 Women 8 & | Under 100 Medley Relay                     |         |
| A Relay            | Swimmer 1, Swimmer 2, Swimmer 3, Swimmer4  | 54:47   |

# Verifying Reporting Data:

#### 100 Swimmer verification.

Next print an athlete's roster (Reports/Admin./Athletes/ or the print menu from the athletes screen) and make sure that none of the Championship swimmers have been marked inactive. Your athlete's roster must not have more than 100 swimmers on the list. Again do not bother the coaches about who to mark inactive as the point of this exercise is to make sure that you as the computer director know how to get your teams' roster down to 100 swimmers. Making a backup of you data before you start this process is Highly Recommended.

#### **Entry times Verification**

Next print a meet report (From the Meets menu select reports then select Entry report) to make sure that you have a time entered for all swimmers in all their events. Scan down the time column to make sure that there are no athletes with out times "N/T". All swimmers who have no time entered for an event will be seated in the first heat. This would put them at a disadvantage by not allowing them to compete at their skill level.

# Creating Championship data for mailing:

#### Backing up your data

We use the backup program to create a file that can be sent to the EBSL Computer Director. Due to the poor quality of floppy disk and floppy disk drives we no longer us floppies for data delivery. The Backup file will need to be attached to a new E-Mail message and mailed to the appropriate e-mail address.

To do a backup select the file menu and then select the backup item. The program will next ask you where to store the backup file. You need to select an appropriate folder for this purpose, if you do not have a working folder then use the My Documents folder.

The program will then allow you to enter a description of this backup. Please indicate your teams name, the date and the type of data that your are sending. Please use "T-Champ" for the test championship data or "2005 Championship" for the Championship data.

## E-mailing T-Champ and final Championship Data

The name of the file in the folder you selected will look something like "TM4BkupWarmSpringsAquatics-06.zip". At this point you may attach this file to an E-mail message and email the EBSL Computer Director.